# گامبهگام در آرشیوسازی و تصویربرداری از دیسک

حال که میدانید که از کدام نرمافزار پشتیبان گیری بهره بگیرید و چه نکاتی را به هنگام ساخت نسخهٔ پشتیبان (بک آپ) رعایت کنید، موقع اجرای عملیات پشتیبان گیری فرارسیده است. در این مقاله، روشهای آرشیوسازی داده ها برای بلندمدت، پشتیبان گیری از فایلهای مهم به صورت خود کار طبق یک جدول زمانی، و ساخت یک نسخهٔ پشتیبان از کل دیسک سخت را شرح داده ایم.

## اهمیت آرشیوسازی

اگر قصد اصلاح یا تغییر داده هایی را که میخواهید از آنها پشتیان گیری کنید ندارید، **آرشیوسازی** بهترین راه حل است. آرشیوسازی، یک پشتیان گیری یک مرتبه ای از داده هایی است که قصد دارید به صورت بلندمدت نگهداری کنید، و برای عکسهای دیجیتال اریجینال و قطعات ویدئویی اریجینال، و همچنین فایلهای موسیقی دیجیتال و اسناد مهم مناسب و عالی است.

با همهٔ برنامه های پشتیبان گیری می توان آرشیو تهیه کرد. برنامهٔ Backup ویندوز اکس پی نیز این کار را انجام می دهد. اگر ویندوز اکس پی نگارش Professional را دارید، این نرم افزار از قبل در کامپیوتر شما نصب شده است. (در منوی Kart بروی Racessories (All Programs) و System Tools ویندوز اکس پی نگارش Home را دارید، لازم است این نرم افزار را از روی سی دی نصب ویندوز

–اگر تا به حال نصب نکرده باشید – نصب کنید. برای اطلاعات بیشتر دربارهٔ نحوه نصب ایـن برنامـه به مقالهٔ «بهترین برنامههـای پـشتیبان گیـری» مراجعـه کنید.

برنامهٔ Backup باید در حالت هدایت کننده (Wizard) به اجرا در آید، اگر چنین نبود، منوی Tools را بیاز کنید و روی گزینه Mode کلیک کنید. روی Next کلیک کنید، دکمه رادیوی Next کلیک کنید، دکمه رادیوی و روی Next کلیک کنید. پنجرهٔ بعدی از شما و روی Next کلیک کنید. پنجرهٔ بعدی از شما پشتیان گیری کنید؛ با آن که گزینه های کپی سازی پشتیان گیری کنید؛ با آن که گزینه های کپی سازی Internet Explorer Favorites د کمه رادیویی کنار عبارت زیر می توانید فایلها و پوشه ها را به طور دستی انتخاب کنید:

Let Me Choose What To Back Up

و بعد روی Next کلیک کنید.

با انتخاب مربعهای تیکوزنی کنار پوشهها یا فایلهای منفرد، مشخص کنید که چه چیزهایی را میخواهید به بک آپ خود اضافه کنید. روی پوشهها در بخش سمت چپ کلیک کنید تا محتویات آنها در بخش سمت راست به نمایش در آید. وقتی انتخابهای خود را کامل کردید، روی Next کلیک کنید و یک مکان را برای ذخیرهٔ فایل بک آپ خود انتخاب کنید. میتوانید به طور دستی یک مسیر فایل را وارد کنید یا میتوانید

روی Browse برای رسیدن به پوشهٔ موردنظر کلیک کنید. به یاد داشته باشید که برنامهٔ بک آپ ویندوز اکس پی بک آپها را مستقیماً بر روی یک دیسک نوری (سیدی یا دیوی دی) نمی نویسد، برای روشهای برطرف کردن این محدودیت، بخش «انتقال بک آپها» در انتهای این مقاله را بخوانید.

یک نام برای فایل بک آپ بدهید، روی Next کلیک کنید، و روی Finish کلیک کنید. چند روش برای اجرای تکالیف دیگر در برنامهٔ Backup وجود دارد، مانند تعیین یک جدول زمانی برای پشتیان گیری و پشتیان گیری افزایشی، اما اگر قصد دارید کاری به جز آرشیوسازی انجام دهید ما قویاً توصیه می کنیم که از یک برنامهٔ قدر تمند پشتیان گیری ویژه بهره بگیرید.

# زمانبندی پشتیبان گیری افزایشی

همهٔ برنامه های خوب پشتیبان گیری به شما امکان می دهند که پشتیبان گیری خود کار را طبق یک جدول زمان بندی به اجرا در آورید، اما انواع خوب این برنامه ها با اجرای این کار به صورت افزایشی (incremental backup) در وقت و منابع کامپیوتری شما صرفه جویی به عمل می آورند. در پشتیبان گیری افزایشی، فقط فایله ایی که تغییر کرده اند یا به یک پوشه اضافه شده اند در یک فایل بک آپ موجود اضافه می شوند. با استفاده از این روش، عملیات بک آپ وقت بسیار کمتری را

نسبت بـه زمـانی مـی گیـرد کـه از کـل آن پوشـه پشتیبان گیری میشود.

Genie Backup Manager Home برنامهٔ عالی است که پشتیبان گیری افزایشی را یک برنامهٔ عالی است که پشتیبان گیری افزایشی را فراهم می سازد. از همین روی، ما از آن برای مثال برنامه را به اجرا در آورید، روی Backup در نیمهٔ سمت راست پنجرهٔ اصلی کلیک کنید، اطمینان یابید که دکمهٔ رادیویی کنار عبارت udb به بک آپ خود بدهید. روی Next کلیک یک نام به بک آپ خود بدهید. روی Next کلیک کنید، و روی دکمهٔ رادیویی کلیک کنید که متناظر با رسانهٔ بک آپ موردنظر شماست. این برنامه می تواند بک آپها را مستقیماً روی سی دی یا بهتر است آنها را در یک دیسک سخت ذخیره کنید. چون اطلاعات بک آپ غالباً تغییر می کند.

روی Next کلیک کنید و به صفحهٔ My Profile بروید. این بخش به شما امکان می دهد که از اطلاعاتی مانند پیامهای ایمیل Desktop، Favorites و نمادهای پشتیان گیری کنید. همهٔ گزینه هایی را که می خواهید پشتیان گیری شوند انتخاب کنید، و اگر بخواهید از فایلها و پوشههایی خاص نیز پشتیان گیری کنید، به صفحهٔ Solder بروید و مربعهای تیکزنی موردنظر خود را در این بخش نیز انتخاب کنید.

صفحهٔ My Plugins جایی است که فهرستی از فایلهای متفرقهای را خواهید دید که برنامهٔ Genie Backup Manager می تواند به طور خودکار پشتیبان گیری کند.

پس از آن که موارد مهم این سه صفحه را انتخاب کردید، روی Next کلیک کنید و دکمهٔ رادیویی Increment را انتخاب کنید. این عمل مشخص می کند که پشتیبان گیری از نوع یک فایل پشتیبان گیریهای آینده فقط وقتی انجام خواهد شد که فایلهایی تغییر کنند که شما آنها را مشمول پشتیبان گیری کردهاید یا فایلهای جدیدی در ناحیههایی خاص اضافه شود.

گزینهٔ Enable Rollback کپیهایی از فایلهای بکآپ اصلی و نسخههای اصلاح شدهٔ آن فایلها را نگه میدارد تا در صورت لزوم بتوانید به یک نسخه پیشین بکآپ باز گردید. این خصوصیت به ویژه وقتی مفید است که یک فایل اصلاح شده پیش از آن که Backup Manager امکان پشتیبان گیری از آن را داشته باشد خراب شود، در نتیجه می توانید یک نسخهٔ قبلی فایل را به جای جسبیدن به نسخه خراب از آرشیو rollback، دستیابی کنید.

اگر تصمیم بگیرید که از یکی از گزینه های امنیتی بهره بگیرید، که حفاظت کلمه عبور را به فایل بکآپ اضافه می کند، به یاد بسپارید که حفاظت کلمهٔ عبور Zip فقط وقتی کار می کند که فشر ده سازی داده ها را انتخاب کنید. AES یک گزینهٔ امنیتی دیگر است، اما یک سطح پر دازشی دیگر را برای پشتیبان گیری اضافه می کند، و در نتیجه، عملیات را آهسته می کند.

یاد آوری: AES سرواژهٔ عبارت زیر است: Advanced Encryption Standard و یک استاندارد ۱۲۸ بیتی برای رمزنگاری داده هاست. شکستن فایلهای رمزنگاری شده با AES تقریباً ناممکن است، در نتیجه، اطمینان یابید که کلمهٔ عبور را فراموش نخواهید کرد.

از فعال کردن گزینهٔ SwiftRestore نترسید؛ برای ساخت فایلهای آرشیویای که ممکن است سالها به آنها بازنگردید عالی است. روی Next کلیک کنید و سپس روی Backup Now کلیک کنید، و Genie Backup Manager بکآپ شما را خواهد ساخت.

اگر بخواهید صحت داده ها را بررسی کنید روی Verify Now کلیک کنید. سپس روی Main Page کلیک کنید. پس از آن، روی Schedule Wizard در نیمهٔ سمت راست کلیک کنید، روی Schedule New Schedule کلیک کنید، نام بکآبی را انتخاب کنید که به تازگی ساختهاید، و روی Next کلیک کنید. گزینهٔ پاین آمدنی انتخاب کنید (بسته به اهمیت داده های پاین آمدنی انتخاب کنید (بسته به اهمیت داده های خود)، و گزینه های دیگر را به سلیقهٔ خود انتخاب کنید. روی Next کلیک کنید، **نام کاربوی** و **کلمهٔ** کنید، و روی Kext کلیک کنید، نام کاربوی و کلمهٔ کنید. و روی مید را (در صورت لزوم) تایپ

به طور خود کار فایل بک آپی را که ساختهاید نگهداری خواهد کرد، فایلهای جدیدی را که از این پس می سازید یا فایلهایی را که تغییر میدهید به بک آپ اضافه خواهد کرد، البته این فایلها باید در مکانی باشند که شما مشخص کردهاید.

#### تصویربرداری از دیسک

اگر بخواهید از کل دیسک سخت خود پشتیبان گیری کنید، یا محتویات یک دیسک سخت موجود را به یک دیسک سخت جدید انتقال بدهید، باید یک برنامهٔ ویژه بخرید که برای ایسن تکالیف طراحی شده است. برنامهٔ

Acronis True Image 9.0 Home یکی از این برنامههاست. برای استفاده از این برنامه، باید دیسک سخت جدید را به عنوان یک دیسک سخت دوم (secondary) یا یک دیسک سخت slave نصب کنید، و سپس لازم است اطمینان یاید که دیسک سخت جدید یا هم اندازهٔ دیسک سخت اولیه است یا ظرفیت بیشتری نسبت به آن دارد.

آنگاه، برنامهٔ و اسپس روی True Image در آورید، روی Next و سپس روی Next در آورید، روی Clone Disk و سپس روی Next را کلیک کنید. دکمهٔ رادیویی Automatic را انتخاب کنید، روی Next کلیک کنید، نماد مربوط به دیسک سختی را که میخواهید از آن یک کپی تهیه کنید انتخاب کنید، و روی Next یک کپی تهیه کنید انتخاب کنید، و روی Next انتخاب کنید که میخواهید کپی دادهها را در آن قرار دهید و بعد روی Next کلیک کنید. اگر دیسک سخت جدید کاملاً خالی نباشد، دکمهٔ رادیویی کنار عبارت زیر را انتخاب کنید و سپس

Delete Partitions On The Destination Hard Disk

دوب اره روی Next کلیک کنید، و اگر بخواهید که یک نسخه از کل داده های اصلی را روی دیسک سخت اولیه حفظ کنید دکمهٔ رادیویی Keep Data را انتخاب کنید؛ در غیر این صحصورت، گزین مرات Layout میک ردن دیسک سخت اولیه انتخاب کنید تا بای ذخیرهٔ داده ها در آینده آماده باشد.

روی Next کلیک کنید و سپس اگر پیشتر روی خـلاص شـدن از دسـت دادههـای روی دیسک سـخت قـدیمی تـصمیم گرفتـهایـد گزینـهٔ

Normal را انتخاب کنید. این گزینه چند بار داده هایی تصادفی را روی دیسک سخت مینویسد تا اگر دیسک سخت قدیمی به دست افراد ناباب بیفتد داده های آن قابل بازیافت نباشد. روی Next کلیک کنید و گزینهٔ Proportional را برای حفظ ساختار دیسک سخت اولیه انتخاب کنید. روی Next و بعد روی Proceed کلیک کنید.

پس از آن که عملیات تکمیل شد، باید بتوانید دیسک سخت جدید را به عنوان **دیسک سخت** اصلی (اولیه؛ primary) نصب کنید و سپس از دیسک سخت قدیمی به عنوان یک وسیلهٔ ذخیره گر اضافی بهره بگیرید.

برای اطلاعات بیــشتر دربـارهٔ عملیـات تـصویربرداری از دیـسک، مقالـهٔ «اسـتاد بازیافـت دادهها شوید» را بخوانید.

## آیندهای درخشان برای پشتیبان گیری

اگر آنچه مایکروسافت ادعا می کند درست باشد، در زمانی که **ویندوز ویستا** منتشر شود نیازی به برنامه های دیگر پشتیبان گیری نخواهید داشت. این سیستم عامل شامل یک نرمافزار پشتیبان گیری مجتمع است که بسیار قدر تمند تر از برنامهٔ Backup در ویندوزهای پیش از ویستا است، و می تواند فایلهای پشتیبان را مستقیماً روی دیسکهای نوری بنویسد. امکانات دیگر را در عمل باید دید، اما تا زمانی که مایکروسافت ویستا را منتشر کند (که مدتی طول خواهد کشید)، برای نیازهای بکآپ خود می توانیم از برنامههایی چون برنامه خود می تسوانیم از برنامهها یا Genie Backup Manager

بگيريم.

#### انتقال فايلهاي يشتيبان

آیا میخواهید فایلهایی را که با برنامهٔ Backup ویندوز اکس پی ساختهاید در یک دیسک نوری ذخیره کنید؟ میتوانید از برنامهٔ ضبط دیسک خود استفاده کنید.

یک سی دی خام (CD-R یا CD-R یا CD-RW) در دیسکران CD-R یا CD-R قرار دهید، وقتی پنجر و دیسسکران ظاهر شد گزینه پنجر و دیسکران ظامر شد گزینه Open Writable CD Folder انتخاب کنید، و روی OK کلیک کنید. اگر این پنجره به طور خود کار ظاهر نشد، روی تعاد دیسکران خود کار ظاهر نشد، روی نماد دیسکران منوی Start کلیک کنید و روی نماد دیسکران منوی Start کلیک – دوضرب کنید. پوشه ای را که فایل بک آپ خود را در آن ذخیره کرده اید پیدا کنید و آن فایل را از طریق drag و drop با موش به پنجرهٔ مربوط به دیسکران WC-R/RW

فایلهای بک آپی که برنامهٔ بک آپ ویندوز اکس بی می سازد دارای بسط فایل (BKF» است. اگر تنظیمهای فعلی شما بسط فایلها را نشان نمی دهد، یک پوشه را باز کنید، منوی Tools را باز کنید، روی Folder Options کلیک کنید، به صفحهٔ View بروید، مربع کنار عبارت زیر را بدون تک کند:

# Hide Extensions For Known File Types

و بعد روی Apply To All Folders کلیک کنید. پس از آن که فایل یا فایلهای BKF در پنجرهٔ دی۔۔سکران CD-R/RW نمای۔۔ان ش۔۔د، روی Write These Files To CD کلیک کنید و سپس برای تکمیل عملیات ضبط روی Next کلیک